## Labo 4 : Internetworking (90 min)

| 1           | Objectifs                                                                                                    |
|-------------|----------------------------------------------------------------------------------------------------|
|             | Connaître les indicateurs utiles (LEDs, valeur de paramètre) d'une interface Ethernet sous Vista<br>Etudier la gestion d'un commutateur ethernet Cisco 2950<br>Analyser des échanges (ping et traceroute) avec Wireshark<br>Etudier les outils TCPView, netstat et nslookup |
| 2           | Poste de travail                                                                                                    |
| Objectif    | Ouvrir une session utilisateur Username= <b>ursula</b> password= <b>user</b>                                                                                                    |
| Remarques   | Votre PC (Vista Enterprise), désigné par Dx (D1-D16), est situé dans l'intranet                                                                                                    |
| Action      | Start – Run \\10.1.1.1\FilesTD\Labo409\Labo4<br>S'authentifier sur le serveur Username= <b>rpi</b> password= <b>rpi</b><br>Conserver cette fenêtre de partage                                                                                                    |
| 3           | Interface ethernet 10'                                                                                                    |
| Objectif    | Comprendre les LEDs (Light-Emitting Diode) présentes sur le connecteur RJ45 du PC                                                                                                    |
| Action      | <ul> <li>Observer ces 2 LEDs</li> <li>Celle de gauche indique l'état de la liaison (<i>link</i>)</li> <li>Celle de droite renseigne sur l'activité (émission réception)</li> </ul>                                                                                          |
| Objectif    | Utiliser les outils de configuration réseau de Vista                                                                                                    |
| Remarque    | Ne pas modifier la configuration réseau de votre PC afin de conserver une connexion réseau pour ce travail de labo                                                                                                    |
| Action      | Start – Settings - Networks Connections<br>Cliquer sur l'objet Local Area Network                                                                                                    |
| Question 3a | Quels sont les paramètres utiles ?                                                                                                    |
| Action      |                                                                                                    |
| Action      | Cliquer sur Details                                                                                                    |
| Question 3b | Quels sont les 4 paramètres IP ?                                                                                                    |
| Question 3c | Quels sont les paramètres relatif au protocole DHCP ?                                                                                                    |
| Question 3d | Quelle est l'adresse ethernet ?                                                                                                    |

| 4           | Catalyst 2950                                                                                                    |                                                                                                    | 10'                                                                                                    |
|-------------|----------------------------------------------------------------------------------------------------|----------------------------------------------------------------------------------------------------|----------------------------------------------------------------------------------------------------|
| Objectif    | Bien qu'il soit possible d'administrer ce<br>nous vous proposons de le faire d'abor                                                                                                    | commutateur via le port Console a<br>d depuis votre navigateur.                                                                                                    | avec Hyper Terminal,                                                                                                    |
| Action      | Lancer IE avec URL = <u>http://10.1.0.55/</u><br>Username= <b>cisco</b> password= <b>labo</b><br>Continue                                                                                              |                                                                                                    |                                                                                                    |
| Remarque    | L'affichage graphique reproduit la face                                                                                                    | avant de l'appareil présent dans le<br>T/1008ase-TX<br>12 13 14 15 16 17 18 19 20 21                                                                                                    | e labo<br>Catalyst 2950 ccncc<br>10/100/10008ase-T<br>22 23 24 1 2<br>1 2<br>1 2<br>1 2<br>1 2<br>1 2<br>1 2<br>1 2<br>1 2<br>1 2 |
|             | Cet équipement dispose de 24 ports co                                                                                                    | ompatibles 10/100Base-T et de 2 p                                                                                                    | orts 10/100/1000 Base-T.                                                                                                    |
| Objectif    | Visualiser l'état d'un port                                                                                                    |                                                                                                    |                                                                                                    |
| Action      | Placer le curseur sur un port pour obter<br>1 2 3 4 5 6 7 8 9 10 1<br>Port: Fa0/2<br>Description:<br>Status: Link Up, Speed: 100 f                                                                     | nir son état<br>1 12 13 14 15 16<br>Mbps, <b>Duplex:</b> full                                                                                                    |                                                                                                    |
| Remarque    | Vous obtenez le même résultat depuis                                                                                                    | Monitor – Port Status                                                                                                    |                                                                                                    |
| Question 4a | Utiliser l'aide ( <b>Help</b> ) puis <b>Legend</b> pour possibles.                                                                                                    | préciser les paramètres d'un port a                                                                                                    | ainsi que les valeurs                                                                                                    |
| Action      | Fermer la fenêtre d'aide.                                                                                                    |                                                                                                    |                                                                                                    |
| Remarque    | Sélectionner Configuration – Port Set<br>Ne jamais appuyer sur Submit afin d<br>participants !                                                                                                    | tings pour accéder à la configurat<br>e conserver la configuration orig                                                                                                    | ion de chaque interface.<br>ginale nécessaire aux 14                                                                              |
| Question 4b | Sélectionner Monitor – Port Statistics                                                                                                    | pour afficher l'activité (total / émis                                                                                                    | sion / réception) par port.                                                                                                    |
| Remarque    | L'onglet <b>Receive Detail</b> affiche les com<br>Unicast Trame etherne<br>Multicast Trame etherne<br>FCS Errors Erreur de CRC<br>Alignment Longueur de tr<br>Oversize Longueur de tr<br>Collision CSM | npteurs suivants :<br>et point à point<br>et point à plusieurs points<br>et point à tous les points<br>c<br>rame non multiple de 8 bits<br>rame > 1518 bytes<br>rame < 64 bytes<br>A/CollisionDetect | (pas étudié en théorie)                                                                                                    |
| Objectif    | Il est également possible d'administrer                                                                                                    | cet équipement avec une session                                                                                                    | telnet.                                                                                                    |
| Action      | <pre>telnet 10.1.0.55 Password:labo Switch&gt;ena Password:labo Switch#sh int status         sh int counter         sh int F0/16         sh mac-address-table         sh arp</pre>                     | mode privilégié<br>show interface status<br>show interface counter<br>show interface 16<br>show table (port - MAC)<br>show ARP cache                                                                 |                                                                                                    |

| Remarque | Il est possible de travailler efficacem | ent avec les caractères <tab> et ?</tab> |
|----------|-----------------------------------------|------------------------------------------|
|          | Switch#sh mac?                          | Je sais que la commande commence par mac |
|          | mac mac-address-table                   | II existe 2 commande                     |
|          | Switch# <b>sh mac-<tab></tab></b>       | Le système propose sh mac-address-table  |

Question 4c Comment configurez-vous Wireshark pour afficher la phase d'authentification de la session telnet

| 5           | Commande ping                                            | 10' |
|-------------|----------------------------------------------------------|-----|
| Objectif    | Analyser l'acquisition ping_www.unine.ch                 |     |
| Action      | Lancer cette acquisition présente dans le partage réseau |     |
| Question 5a | Quelle est l'adresse IP du poste client ?                |     |
| Question 5b | Quelle est l'adresse IP du serveur www.unine.ch ?        |     |
| Question 5c | Quelle est son adresse physique ?                        |     |
| Question 5d | Quelles sont les valeurs du champ TTL ?                  |     |

**Question 5e** Votre poste client répond-il aux commandes Ping reçues ?

| 6           | Commande traceroute 15'                                                                  |  |
|-------------|------------------------------------------------------------------------------------------|--|
| Objectif    | Analyser l'acquisition tracert_www.unine.ch produite avec Cyberkit                       |  |
| Action      | Lancer cette acquisition présente dans le partage réseau                                 |  |
| Remarque    | Observer que certains paquets sont mis en noir par Wireshark                             |  |
| Question 6a | Quelle est la valeur du champ TTL (protocole IP) pour le paquet 5 ?                      |  |
| Question 6b | Quelle est la valeur du champ TTL (protocole IP) pour le paquet 7 ?                      |  |
| Question 6c | Quelle est la valeur du champ TTL (protocole IP) pour le paquet 33 ?                     |  |
| Question 6d | Pourquoi le poste client 192.168.1.43 n'envoie pas de paquet 37 avec un champ TTL = 17 ? |  |
| Question 6e | Pouvez-vous connaître la valeur du masque de sous-réseau utilisé par www.unine.ch ?      |  |

| 7             | Outils TCPView et netstat 15'                                                                                                    |
|---------------|----------------------------------------------------------------------------------------------------|
| Objectif      | Se familiariser avec l'outil GUI TCPView de www.sysinternals.com                                                                                                    |
| Action        | Lancer TCPView.exe situé dans le dossier C:\tools<br>Contrôler avec <ctrl u=""> que les connexions en attente ne sont pas affichées</ctrl>                                                                                                    |
|               | Lancer Internet Explorer<br>Observer les connexions (vert = établissement, rouge = libération)<br>Sélectionner avec <ctrl r=""> le mode d'affichage préféré des sockets<br/>Attendre la déconnexion</ctrl>                                                                                                    |
| Objectif      | Se familiariser avec l'outil CLI netstat (network statistics) qui donne le même type d'information                                                                                                    |
| Action        | Ouvrir l'interface de commande <b>Command Prompt</b> situé sur le bureau avec les droits admin<br>Sélectionner le raccourci puis clic droit puis <i>Run as administrator</i><br>Typer c:\>netstat -an pour connaître les connexions en attente (identiques à celles<br>affichées précédemment par TCPView avec <ctrl u="">)</ctrl> |
|               | Typer c:\>netstat -bn pour connaître les connexions en attente                                                                                                    |
|               | Typer c:\>netstat -e pour connaître les statistiques de la couche ethernet                                                                                                    |
| Question 7a   | Que signifie unicast packet?                                                                                                    |
| Action        | Typerc:\>netstat -s                                                                                                    |
| Remarque      | Cette commande complète la précédente en affichant les valeurs pour les protocoles IP, ICMP, TCP et UDP.<br>Ces mêmes valeurs peuvent être lues à distance, grâce au protocole SNMP (Simple Network Management Protocol), par un outil de gestion réseau du type HP Openview.                                                      |
| Remarque      | Utiliser au besoin l'aide c:\>netstat -?                                                                                                    |
| 8             | nslookup 30'                                                                                                    |
| Objectif      | Etudier l'outil d'administration en ligne de commande Nslookup.exe qui permet de tester et de dépanner des serveurs DNS.                                                                                                    |
| Remarque      | Les actions qui suivent concernent nslookup.exe de Windows XP, celui de Vista étant un peu<br>différent. C'est pourquoi il faut d'abord copier l'exécutable de XP (disponible sur la fenêtre de<br>partage) en local.                                                                                                    |
| Action        | Copier nslookup.exe sur le bureau<br>Ouvrir un Command Prompt puis typer c:\Users\ursula\Desktop\nslookup<br>Default Server: dcl.tdeig<br>Address: 10.1.1.10<br>>                                                                                                    |
| Aide en ligne | Au besoin, pensez à utiliser l'aide en ligne<br>> help                                                                                                    |
| Action 8a     | Entrer<br>> root<br>Default Server: A.ROOT-SERVERS.NET<br>Address: 198.41.0.4                                                                                                    |
|               | > ch. Ne pas oublier le point final                                                                                                    |

**Question 8a** Expliquer le résultat obtenu

| Remarque    | Le site <u>http://www.root-servers.org</u> énumère les 13 (A – M) serveurs DNS <i>root</i><br>Le 21 oct 2002, 7 serveurs étaient indisponibles suite à une attaque de type <i>Distributed Denial of</i><br><i>Service</i> |
|-------------|----------------------------------------------------------------------------------------------------|
| Action 8b   | Entrer<br>> set root=b.root-servers.net<br>> root<br><br>> ch.                                                                                                    |
| Question 8b | Bien que le résultat soit identique au précédent, quelle est la principale différence ?                                                                                                    |
| Action 8c   | Entrer<br>> server domreg.nic.ch<br><br>> set type=soa<br>> ch.                                                                                                    |
| Question 8c | Expliquer commandes et résultats                                                                                                    |
| Remarque    | Utiliser ce lien http://www.robtex.com/dns/ch.html pour connaître dans quels pays se situent ces serveurs                                                                                                    |
| Action 8d   | Entrer<br>> set type=ns<br>> unige.ch. Ne pas oublier le point final                                                                                                    |
| Question 8d | Expliquer commandes et résultats                                                                                                    |
| Action 8e   | Entrer > server dns93.unige.ch                                                                                                    |
|             | <pre>&gt; set type=soa &gt; unige.ch.</pre>                                                                                                    |
| Question 8e | Expliquer commandes et résultats                                                                                                    |
| Action 8f   | Utiliser la commande > set type=mx pour connaître l'adresse IP du serveur de messagerie de la zone <b>cern.ch</b>                                                                                                    |
| Question 8f | Préciser les commandes entrées                                                                                                    |
| Question 8g | Quelle est la valeur de l'adresse IP recherchée ?                                                                                                    |
| Action 8h   | Entrer<br>> server 129.194.184.212<br>> ls -d td.unige.ch                                                                                                    |
| Question 8h | A quoi sert la commande > 1s -d td.unige.ch?                                                                                                    |
| Question 8i | Expliquer le résultat obtenu                                                                                                    |
| Objectif    | Utiliser l'option d2 de la commande nslookup (voir help) pour connaître les données DNS<br>échangées dans les paquets                                                                                                    |
| Lien        | Utiliser le lien http://www.frameip.com/dns/ pour comprendre le rôle des divers champs                                                                                                    |
| RFC         | Utiliserer au besoin les rfc relatives au DNSRFC1034DOMAIN NAMES - CONCEPTS AND FACILITIESRFC1035DOMAIN NAMES - IMPLEMENTATION AND SPECIFICATION                                                                          |

| 9  | En réserve                                                                                                    |
|----|----------------------------------------------------------------------------------------------------|
| 9A | Quelques liens relatifs à ce cours :<br><ul> <li><u>http://fr.wikipedia.org/wiki/Ethernet</u></li> <li><u>http://fr.wikipedia.org/wiki/Commutateur_r%C3%A9seau</u></li> <li><u>http://en.wikipedia.org/wiki/Router</u></li> </ul>                                                                                                    |
| 9B | Le produit Nagios qui supervise les principales ressources du labo <u>http://nagios.tdeig/nagios/</u><br>Username=chat Password=noir<br>Site officiel <u>http://www.nagios.org/</u>                                                                                                    |
| 9C | <ul> <li>Divers documents Cisco sur le commutateur 2950 qui équipe le labo :</li> <li>2950_Config_Guide.pdf (volumineux document qui démontre qu'un commutateur offre beaucoup de fonctions !)</li> <li>VLAN.pdf (comment configurer un Virtual LAN → module 3)</li> <li>Switch_Port_Analyzer.pdf (où brancher un analyseur pour voir tout le trafic du réseau ?)</li> <li>Port-Based_Traffic_Control.pdf (sécurisation du commutateur → module 3)</li> </ul> |
| 9D | Analyse de protocole DHCP à partir de l'acquisition dhcp.cap et du document dhcp.pdf                                                                                                    |